# 校園繳費系統線上操作說明

- •親子綁定完成後,以該帳號登入進行繳費
- •網址:https://epay.tp.edu.tw/ePay/Account/LoginSelect

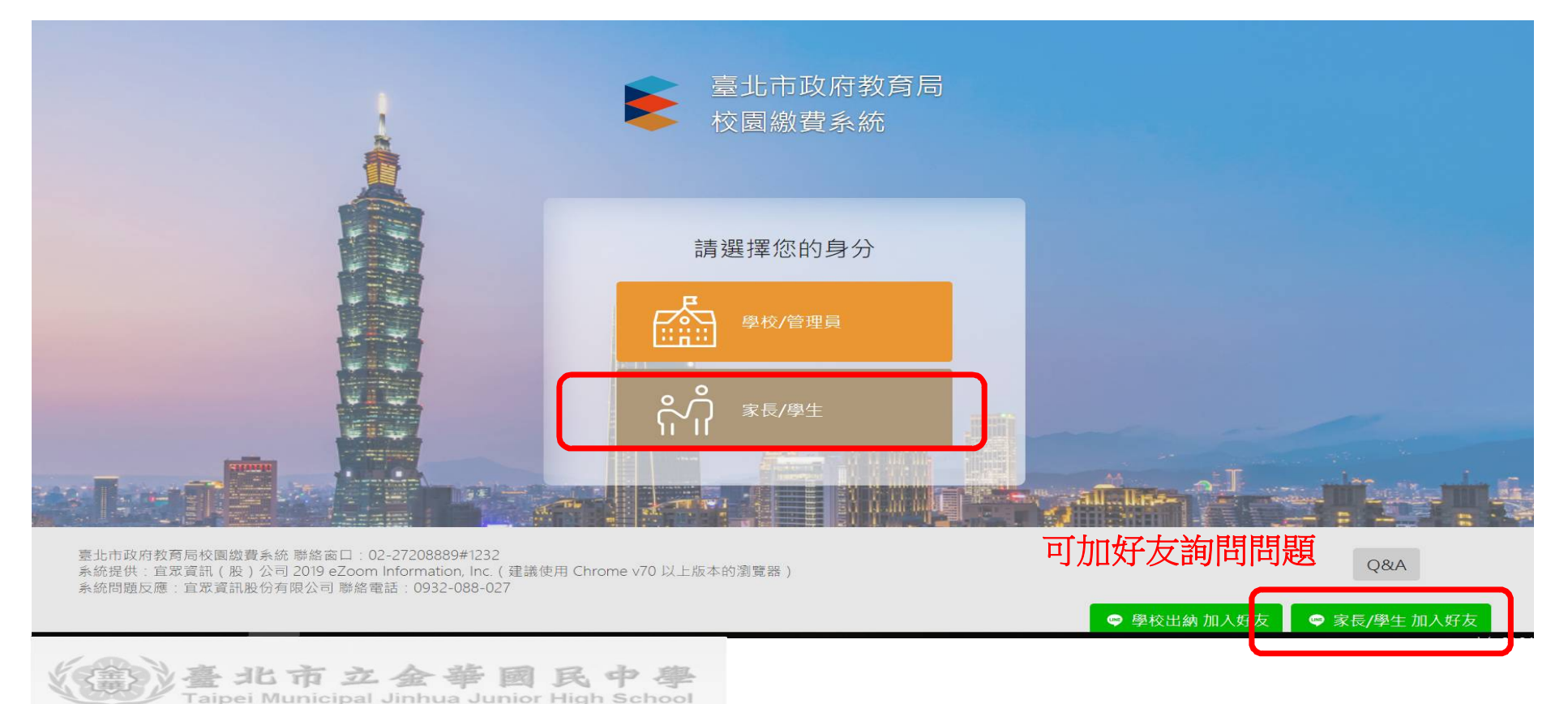

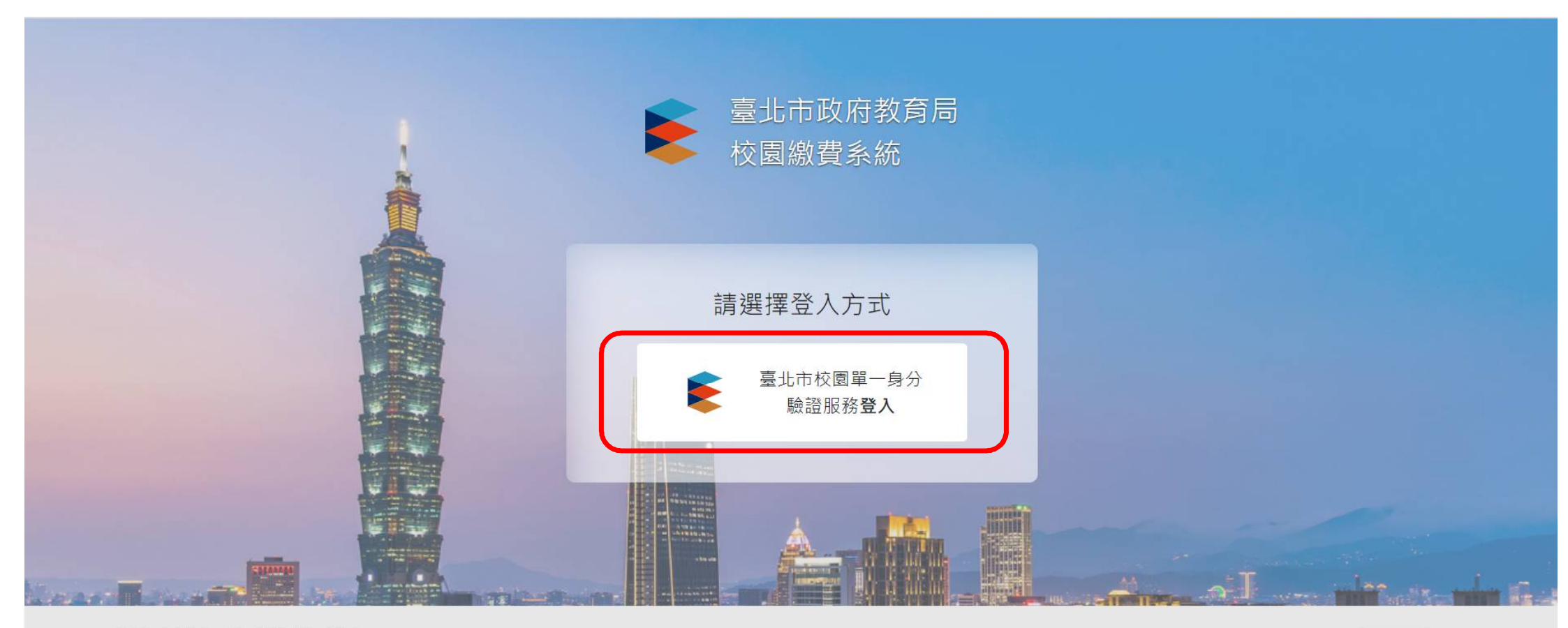

臺北市政府教育局校園繳費系統 聯絡窗口:02-27208889#1232 系統提供: 宜眾資訊(股)公司 2019 eZoom Information, Inc.(建議使用 Chrome v70 以上版本的瀏覽器) 系統問題反應: 宜眾資訊股份有限公司 聯絡電話:0932-088-027

Q&A

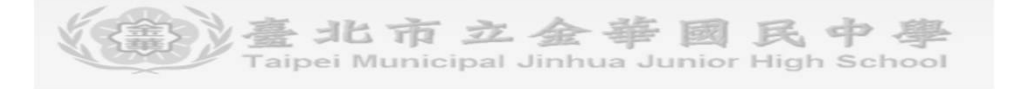

## 輸入帳號、密碼

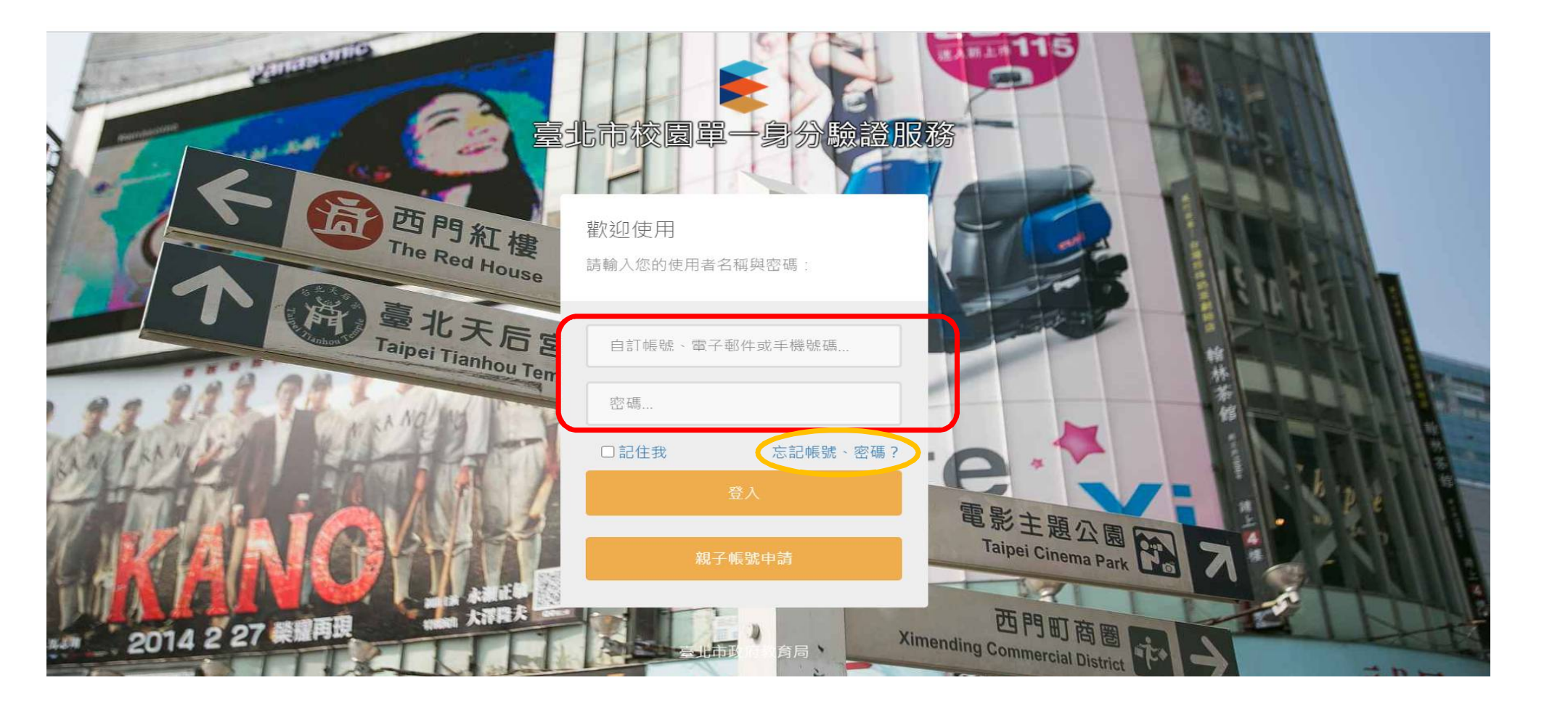

### 電子郵件未經過認證, 可洽詢客服專線還原密碼

### 臺北市校園單一身分驗證服務

| 重設密碼        |                                                                                   |   |
|-------------|-----------------------------------------------------------------------------------|---|
| 請輸入您的電子郵件地址 | 》<br>您的電子郵件尚未經過驗證,因此無法用於接收密碼重置信<br>函,請電洽客服專線(02-7730-0089)來為您還原密碼!<br>請寄送變更密碼連結給我 | ) |

➡登入

| 臺北市政府教<br>校園繳費系統                     | 育局                                              |    |            |      |    | ▮ 家長  | 登出 |
|--------------------------------------|-------------------------------------------------|----|------------|------|----|-------|----|
| 首頁<br>待繳款                            | <ul> <li># / 親子連結資訊</li> <li>約 親子連結資</li> </ul> | 訊  |            |      |    |       |    |
| 繳款紀錄查詢                               | 學號                                              | 姓名 | 學校         | 班級   | 座號 | 綁定悠遊付 |    |
| 親子連結資訊                               | 109                                             | 張  | 臺北市立金華國民中學 | 7    |    | 否     |    |
| Q&A                                  |                                                 |    |            |      |    |       |    |
| 臺北市政府教育局校園繳費系統 聯絡窗口:02-27208889#1232 |                                                 |    |            | ORIA |    |       |    |

臺北市政府教育局夜園殿員宗航 極編園口: 02-27200009#1232 系統提供: 宜眾資訊(股)公司 2019 eZoom Information, Inc. (建議使用 Chrome v70 以上版本的瀏覽器) 系統問題反應: 宜眾資訊股份有限公司 聯絡電話: 0932-088-027

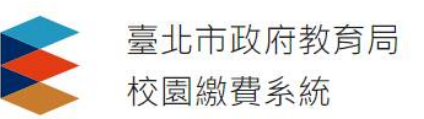

▲ 家長 登出

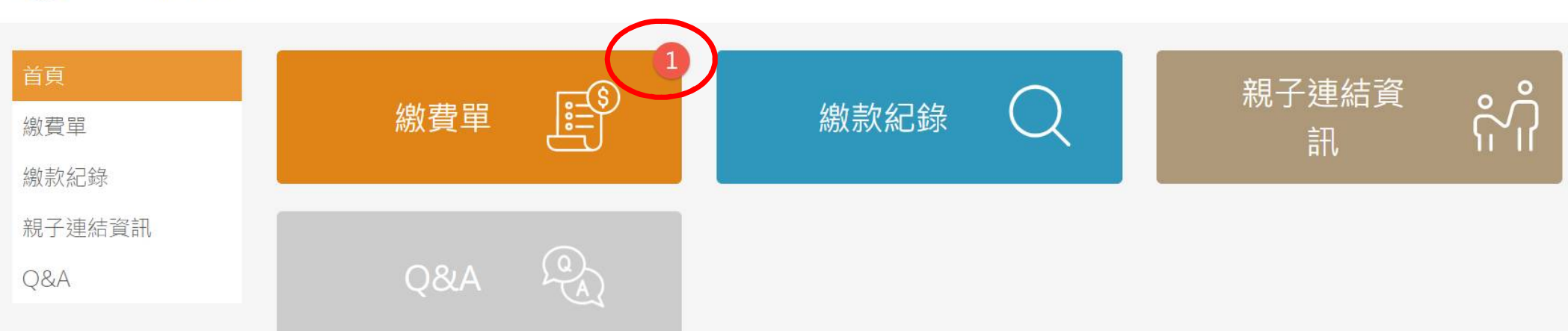

| 臺北市政府教育局校園繳費系統 聯絡窗口:02-27208889#1232<br>系統提供:宜眾資訊(股)公司 2019 eZoom Information, Inc.(建議使用 Chrome v70 以上版本的瀏覽器)<br>系統問題反應:宜眾資訊股份有限公司 聯絡電話:0932-088-027 |             |
|----------------------------------------------------------------------------------------------------|-------------|
|                                                                                                    | 💚 學校出納 加入好友 |

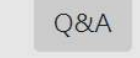

🧼 家長/學生 加入好友

navita adu tu/aBau/UsarBau

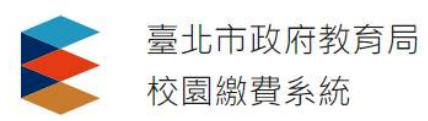

#### 登出 ▲ 家長

| 首頁     | 斧 / 待                                                                                                    | 線款              |       |            |       |      |            |       |
|--------|----------------------------------------------------------------------------------------------------|-----------------|-------|------------|-------|------|------------|-------|
| 繳費單    | 『待                                                                                                    | 繳款              |       |            |       |      |            |       |
| 繳款紀錄   | Q 繳款                                                                                                    | 單關鍵字            | 查詢    |            |       |      |            |       |
| 親子連結資訊 | 【注意事                                                                                                    | 項】              |       |            |       |      |            |       |
| Q&A    | <ul> <li>超商繳款後約3個營業日始能入帳,其他繳款方式約1~2個營業日始能入帳,請保留繳款憑證至確認/</li> <li>無論使用任何管道繳費,未入帳前,繳費單仍會顯示於該區,請勿重複繳費。</li> <li>繳費開始的第1天,才可以在繳費單看到繳費項目及金額。各繳費期間請洽各校出納組。</li> </ul> |                 |       |            |       |      |            |       |
|        | 序號                                                                                                    | 繳款單名稱           |       |            | 類另    | 」 姓名 | 繳款期限       | 應繳    |
|        | 1                                                                                                    | 臺北市立金華國民中學 109學 | 年度第一學 | 期代收代辦四聯單繳費 | 2単 四聯 | 單    | 2020/10/15 | 1,155 |
|        |                                                                                                    |                 |       |            |       |      |            |       |

臺北市政府教育局校園繳費系統 聯絡窗口:02-27208889#1232 系統提供: 宜眾資訊(股)公司 2019 eZoom Information, Inc. (建議使用 Chrome v70 以上版本的瀏覽器)

Q&A

查看繳款明細

>>

應繳金額

每頁筆數: 20 v « 1

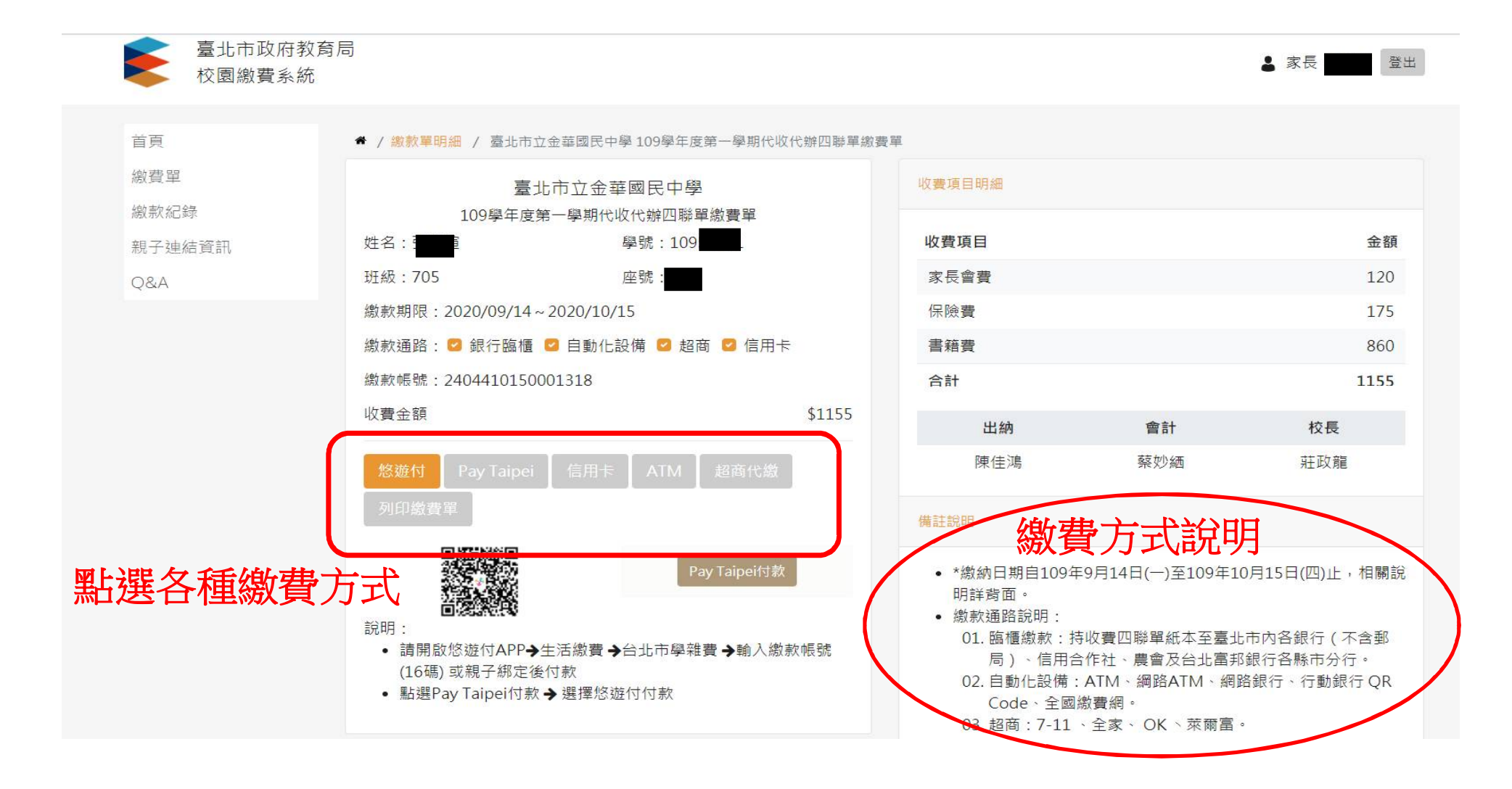

### 可用手機下載悠遊付APP,登錄資料綁定 綁定後,若有待繳費款項 悠遊付APP會傳送通知訊息

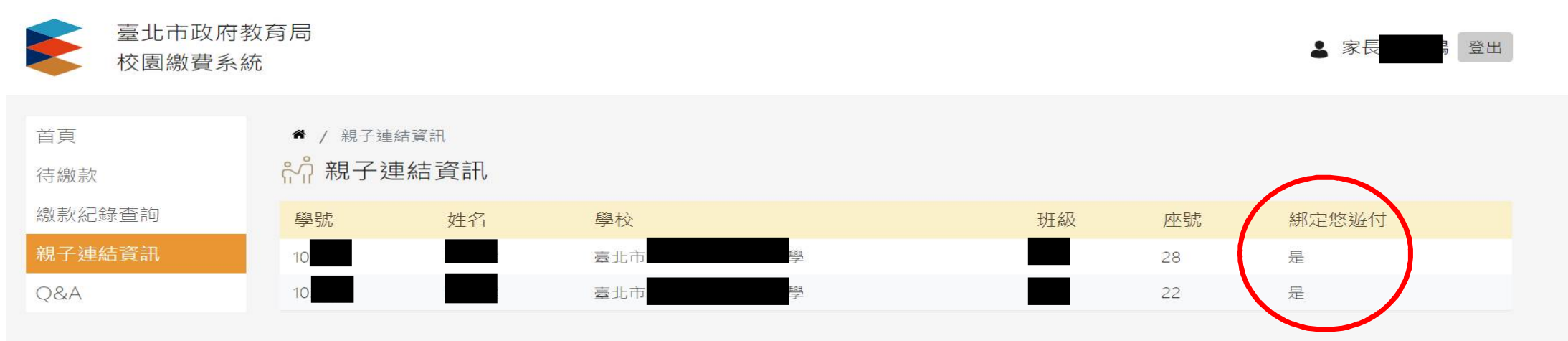

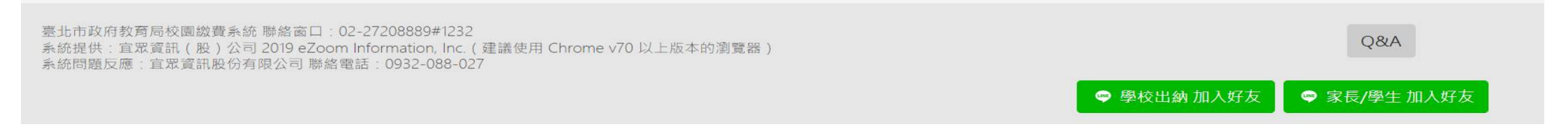

# 相關說明連結

- 臺北市校園繳費系統說明Q&A
- http://www.chwjh.tp.edu.tw/uploads/1599632676514yPfHtJBX.pdf
- 臺北市校園繳費系統宣導影片
- https://www.youtube.com/watch?v=JtT7CxB-4Sc